# SSH via PowerShell

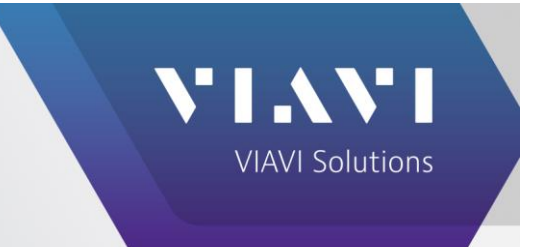

# Description: SSH via PowerShell

# Scenario:

Many organizations, particularly those with secure environments, prefer not to use third-party tools such as PuTTY or MobaXterm for Secure Shell (SSH) access to their servers. Instead, they can use PowerShell, a built-in Windows tool, to initiate secure SSH connections. PowerShell's native SSH client provides a seamless and secure method for connecting to remote servers.

This guide covers the steps to set up and use PowerShell for SSH access

# Solution/Steps Taken:

Prerequisites

- Windows 10/11 or Windows Server 2019/2022 (or later)
- **PowerShell 7** or later (optional, but recommended for enhanced features)
- **OpenSSH Client** feature installed (by default on Windows 10/11)

#### 1. Install OpenSSH Client (if not already installed)

OpenSSH Client is usually pre-installed on newer versions of Windows. To verify if it's installed, follow these steps:

- 1. Open Settings > Apps > Optional Features.
- 2. Scroll down to check if **OpenSSH Client** is listed under **Installed Features**.

#### If it's not installed:

- 1. Click Add a feature.
- 2. Search for OpenSSH Client, select it, and click Install.

### 2. Open PowerShell

- 1. Press **Win + X** and select **Windows PowerShell** (or **Windows Terminal**, if you prefer using that).
- 2. Type ssh and press **Enter** to ensure the OpenSSH client is available. If it's installed correctly, you will see SSH command-line options.

#### 3. Connecting to a Remote Server via SSH

To initiate an SSH session, use the following command format in PowerShell:

ssh username@hostname

- **username**: The account name you wish to log in with on the remote server.
- hostname: The IP address or domain name of the remote server.

Example:

```
ssh admin@192.168.1.10
```

PowerShell will prompt you to accept the server's host key (if connecting for the first time) and enter your password for the user account.

#### 4. Using SSH Key Authentication

For enhanced security, you can use SSH key-based authentication instead of passwords. Here's how to set up key authentication:

#### a. Generate SSH Keys (If You Don't Have Them)

To generate an SSH key pair, run the following command in PowerShell:

ssh-keygen

This will create a public/private key pair, usually stored in C:\Users\YourUsername\.ssh\.

#### b. Copy Public Key to Remote Server

Use the ssh-copy-id command (Linux servers) or manually transfer the public key to the remote server's ~/.ssh/authorized keys file:

```
scp C:\Users\YourUsername\.ssh\id_rsa.pub
username@hostname:/home/username/.ssh/authorized keys
```

# 5. Advanced SSH Options in PowerShell

• **Specifying a Different Port**: By default, SSH uses port 22. To specify a different port, use the -p option:

ssh -p 2222 username@hostname

• Verbose Mode: To troubleshoot connection issues, you can use verbose mode by adding - v:

ssh -v username@hostname

• Agent Forwarding: To use SSH agent forwarding (which allows you to use your local SSH keys on remote servers), use the -A option:

ssh -A username@hostname